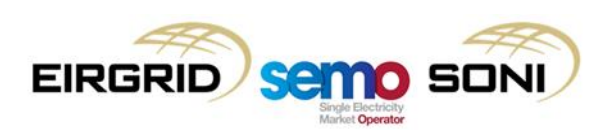

# M7 – Comtrader Continuous Export Documentation V 1.0

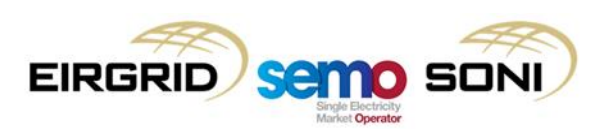

# **Document History**

| Version | Date       | Author                        | Comment       |
|---------|------------|-------------------------------|---------------|
| 1.0     | 08.07.2016 | EirGrid<br>NEMO, SONI<br>NEMO | Initial Draft |

## **Distribution List**

| Name             | Organisation |
|------------------|--------------|
| All Participants |              |

## **Source / Reference Documents**

| Document Name | Document Reference |  |
|---------------|--------------------|--|
|               |                    |  |
|               |                    |  |
|               |                    |  |
|               |                    |  |

# **Table of Contents**

| INTRODUCTION         | 3 |
|----------------------|---|
| DISCLAIMER & CONTENT | 3 |
| SPECIFICATION        | 4 |
| GENERAL              | 4 |
| FILE WRITING         | 4 |
| FILENAME             | 5 |
| FILE FORMAT          | 5 |

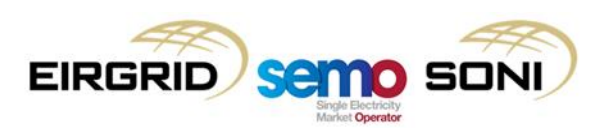

# INTRODUCTION

ComTrader offers the possibility to the Exchange Members to continuously export their transactions concluded in the EirGrid and SONI NEMOs Intraday Continuous Market via the "Continuous Export" functionality for further processing in their internal system.

#### The present document specifies the functionality.

## **DISCLAIMER & CONTENT**

This document is subject to modification.

In the further updates of the document, the following changes are foreseen

- Additional information especially on the currency
- Republic of Ireland and Northern Ireland will be set up as two TSO areas
- Naming of products and areas are still to be defined

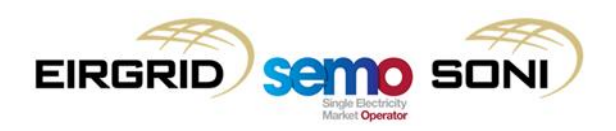

# SPECIFICATION

## GENERAL

The continuous export settings can be found in ComTrader via the settings menu in the tab "export, by selecting the option "Continuous Export".

| General Trading Prefe | rences Order validations Sound Export ComXerv           |
|-----------------------|---------------------------------------------------------|
| Continuous Export     | -                                                       |
| Trade selection       | My trades                                               |
|                       | O Member trades                                         |
| Filename              | C:\Users\Alex\AppData\Local\ComTrader Cute\app\. Select |
|                       |                                                         |
|                       |                                                         |
|                       |                                                         |
|                       |                                                         |
|                       |                                                         |
|                       |                                                         |
| Reset to default      | 🕑 Apply 🕑 OK 🕻 Cancel                                   |

The page contains the following items:

| Field                | Description                                                 |                                                                                                  |  |
|----------------------|-------------------------------------------------------------|--------------------------------------------------------------------------------------------------|--|
| Continuous<br>Export | Turns the functionality on and off.                         |                                                                                                  |  |
| Trade Selection      | My trades                                                   | Only trades executed based on orders owned by the logged in user are written to the export file. |  |
|                      | Member<br>trades                                            | All trades for the member of the logged in user are written to the export file.                  |  |
| Filename             | Name and location of the continuous export file (editable). |                                                                                                  |  |

#### Please note that the user must click on "Apply" or "OK" to apply the changes.

#### FILE WRITING

If the continuous export functionality is switched on, it behaves as follow:

- The target file is deleted (if it exists already) and created again and all trades of the last 5 days are exported to it.
- A non-blocking read-only access to the export files is possible during the continuous export.
- New trades are appended to the file as they occur and existing trade records in the file are never modified or deleted, so the file content and size will keep increasing for as long as the ComTrader session is running and new trades are written to it.

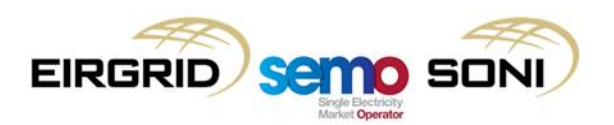

• If an existing trade, which was already written to the file, is modified in the trading system, a new trade record with the changed attributes is appended at the end of the file.

**Example:** If a trade is recalled, the file will contain 3 entries for the same trade: the first with status "ACTIVE" (active), the next with status "RecReq" (recall requested) and one with the status "ReGra" (recall granted).

Please note that when the ComTrader gets started with the continuous export enabled, exactly the same happens.

#### FILENAME

If no existing file is selected, a new file with a default filename according to the following rule is created:

"{YYY}-{MM}-{DD}-continuous-export.csv"

with:
YYYY - current year
MM - current month
DD - current day.
Example: "2014-04-22-continuous-export.csv"

Otherwise the specified filename is used.

#### FILE FORMAT

The continuous export file will always be in the same format, independent of any panel configurations.

The file will contain a header row with the following information: OT {YYYY-MM-DD}, Example: "OT 2014-06-15" Where

| Item             | Description                |  |  |
|------------------|----------------------------|--|--|
| ОТ               | constant string            |  |  |
| {YYYY-MM-<br>DD} | date of the file<br>export |  |  |

The trade records inside the file will be arranged in semicolon separated columns with one trade per row.

**Note:** The format of the values in the columns "Qty" and "Prc" are depending on the selected format in the settings section (see *Error! Reference source not found. Error! Reference source not found.*).

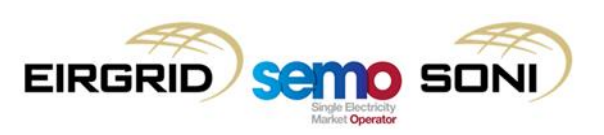

| Column<br>Name | Description                                                                                                    | Example / Valid<br>Values                                                                                                    |  |  |
|----------------|----------------------------------------------------------------------------------------------------|----------------------------------------------------------------------------------------------------|--|--|
| Trader ID      | The User ID of the user who's order was matched in the trade                                                                                                    | Example: "TRD001"                                                                                                    |  |  |
| TSO            | The area of the order which was matched in the trade                                                                                                    | TBD                                                                                                    |  |  |
| EIC            | The EIC code of the area which was matched in the trade                                                                                                    | TBD                                                                                                    |  |  |
| B/S            | The order side of the order which was matched in the trade                                                                                                    | Valid values:<br>"B" - for buy orders<br>"S" - for sell orders                                                                                     |  |  |
| Product        | Product of the contract which was matched in the trade                                                                                                    | TBD                                                                                                    |  |  |
| Contract       | Long name of the contract which was<br>matched in the trade, which is comprised of:<br>{delivery start date/time}-{delivery end<br>date/time}                      | Example: "20140721<br>19:00-20140721 20:00"                                                                                                    |  |  |
| Qty            | Matched quantity (depending on the selected<br>date format, see <i>Error! Reference source</i><br><i>not found. Error! Reference source not</i><br><i>found.</i> ) | Example: "1,0"                                                                                                    |  |  |
| Prc            | Match price (depending on the selected date format, see <i>Error! Reference source not found. Error! Reference source not found.</i> )                             | Example: "11,00"                                                                                                    |  |  |
| Curr           | Currency                                                                                                    |                                                                                                    |  |  |
| Act            | Account                                                                                                    | Valid values:<br>"A" - Agent<br>"P" - Proprietary                                                                                                  |  |  |
| Text           | The text of the order which was matched in the trade                                                                                                    |                                                                                                    |  |  |
| State          | The status of the trade                                                                                                    | Valid values:<br>"ACTIVE" - trade is<br>neither<br>"RecReq" - Recall<br>requested<br>"RecGra" - Recall<br>granted<br>"Cancel" - Trade<br>cancelled |  |  |
| Order No       | The order number of the order which was matched in the trade                                                                                                    | Example: "123456"                                                                                                    |  |  |
| Trade No       | The trade number, a unique identifier for each trade                                                                                                    | Example: "123456"                                                                                                    |  |  |

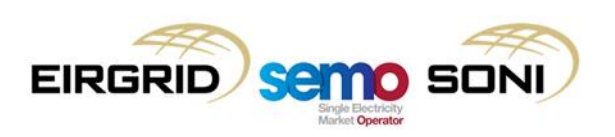

| Column<br>Name | Description                                                                       | Example / Valid<br>Values       |                          |
|----------------|-----------------------------------------------------------------------------------|---------------------------------|--------------------------|
| P/O            | The type of the trade                                                             | Valid                           | values:                  |
|                |                                                                                   | "O" - Open trade                |                          |
| Date/Time      | Date and time of trade execution<br>The time is expressed in GMT                  | Example:<br>15:19:55"           | "22.07.2014              |
| BG             | Balancing Group for which the order was<br>entered which was matched in the trade | Example: '<br>X"<br>Most likely | 'TEST1-BG1-<br>unit name |